登録の流れ(※画面はイメージです。)

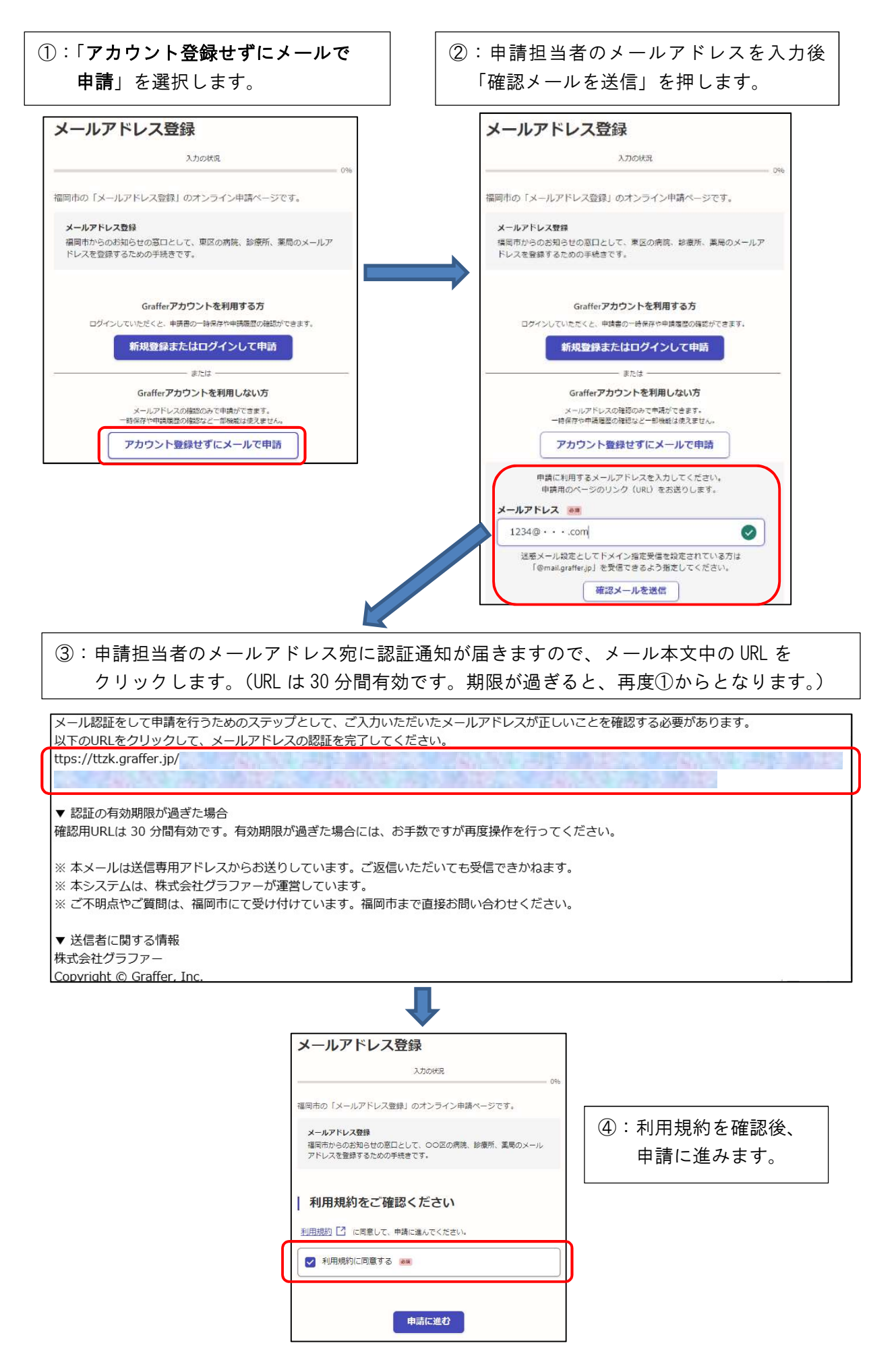

| ⑤:申請者(施設開設者)の情報を入力                                                                                                    | 後「次へ進む」を押します。                                        |               |
|----------------------------------------------------------------------------------------------------|------------------------------------------------------|---------------|
| \                                                                                                    |                                                      |               |
| (個人開設)                                                                                                    | (法人開設)                                               |               |
| メールアドレス登録                                                                                                    | メールアドレス登録                                            |               |
| 入力の状況 33%                                                                                                    | 入力の状況                                                | 33%           |
| 入力フォーム                                                                                                    | 入力フォーム                                               |               |
| 申請者の情報                                                                                                    | 申請者の情報                                               |               |
| 申請者の種別 💩                                                                                                    | 申請者の種別                                               |               |
|                                                                                                    |                                                      |               |
|                                                                                                    | ◉ 法人                                                 |               |
| 名前 2016                                                                                                    | Q 法人を検索して自動入力する                                      |               |
| 振役の開設者に名を入力してください。施設名称ではありません。<br>例:個人→○○ ○○(※匹名を記載)<br>※人→「密要キ」○○会 能で会社へ○※臣(※代本者可念は本票)                                                                                                    | 法人・団体名 🧑<br>連線の開設者氏名を入力してください。連殺名称ではありません。           |               |
| 地域 太郎                                                                                                    | 例:個人→○○○○○(※氏名を記載)<br>法人→医療法人○○会。株式会社◇○案局(※代表者氏名は不要) | #)            |
| メールアドレス mbxn                                                                                                    | 地域医療株式会社                                             | 0             |
| preview-demo@example.com                                                                                                    | メールアドレス cmaxm<br>preview-demo@example.com            | ~             |
|                                                                                                    |                                                      | ×.            |
| ※メールアドレ                                                                                                    | スは 次へ進む                                              |               |
| ( 年請の概要等の確認に戻る ② で入力したも                                                                                                    | のが<br>く 申請の概要等の確認に戻る                                 |               |
|                                                                                                    | 9 °                                                  |               |
| ⑥:5つの項目を入力後                                                                                                    | (7):曲調                                               | 「「「」」の「」」である。 |
| 「次へ進む」を押します。                                                                                                    |                                                      | 内容で申請する」を     |
| 1+7+-4                                                                                                    | メールアドレス登録 押したら                                       | ら、登録完了です。     |
|                                                                                                    | 入力の状況                                                | evitar_       |
|                                                                                                    |                                                      | * 1120%s      |
| オカプロ・ジ ● ● ● ● ● ● ● ● ● ● ● ● ● ● ● ● ● ● ●                                                                                                    | 甲請内谷の確認                                              |               |
|                                                                                                    | 中計百0月前板                                              |               |
| 発行オスノーリアドレフ                                                                                                    | 申請者の秘別(書書)                                           | 187           |
| 豆球9 Gメールアドレス  ● 潮                                                                                                    | 法人,团体名 副軍                                            | Zan           |
| 1234@com                                                                                                    | 地域医课株式会社                                             | 2 88年         |
| 施設の種類 💩                                                                                                    | メールアドレス ant                                          |               |
|                                                                                                    | preview-demo@example.com                             |               |
| ■ 「「「「「」」」<br>「「」」」<br>「「」」」<br>「」」」<br>「」」<br>「」」<br>「」」<br>「」」<br>「」」<br>「」」」<br>「」」<br>「」」<br>「」」」<br>「」」<br>「」」<br>「」」<br>「」」<br>「」」<br>「」」<br>「」」<br>「」」<br>「」」<br>「」」<br>「」」<br>「」」<br>「」」<br>「」」<br>「」」<br>「」」<br>「」」<br>「」<br>「 | 利用目的・施設の情報                                           |               |
| 施設の名称         画           病尿、診療所または薬局の名称を入力してください。                                                                                                    | 利用目的 ##                                              |               |
|                                                                                                    | 確認した                                                 | 人進年           |
|                                                                                                    | 登録するメールアドレス ##                                       | A 340         |
| 7/400                                                                                                    | 8234000m<br>施設の種類 ##                                 | A mark        |
| 施設の所在地(区以降) 📷<br>病院、影響所または薬局の所在地を入力してください。                                                                                                    | 3: 唐所                                                | 之 進年          |
| (例) 福岡市○○区○○1-2-3 △△ビル2階                                                                                                    | 施設の名称 ##                                             |               |
| 福岡市中央区天神1-8-1 地域ビル3階                                                                                                    | 007UII97                                             | ▲ 過年          |
|                                                                                                    | 施設の所在地(区以降)                                          |               |
| 次へ進む                                                                                                    | 福阳市中央区夫神1-8-1 地域ビル3開                                 | 上海年           |
|                                                                                                    | この内容で申請する                                            | 5             |
|                                                                                                    |                                                      |               |